## Float Shopify Widget Installation

In order to proceed with this setup, you will complete the following steps

1. Embed the Float widget on your product page

This document will guide you with screenshots of all critical steps.

If you are struggling to follow this guideline, please provide it to your developer for assistance.

## Embed Widget on Product Details Page

- 1. You will need to identify the specific theme files that you will need to use for your store. Your developer can assist with this. As Themes vary greatly it is not possible to provide every scenario in this user guide.
- 2. You may also use a page builder. If you use a page builder you must insert custom HTML/Liquid snippets through the builder interface. Again, you may need your developer to provide assistance.
- 3. You will need to copy the following render script into the product details page

<script async src="https://checkout.float.co.za/widgets/productdetails-widget?price={{ product.price | money\_without\_currency | remove: ',' }}" type="application/javascript"></script>

4. This will render the product details widget, and ensure the price updates if product variants have different price options.